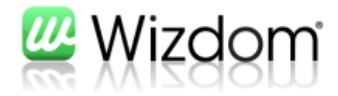

# Wizdom blogportal

# Administrator vejledning

Version 1.8

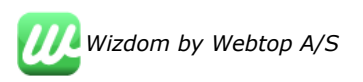

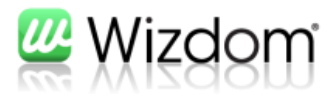

# Indholdfortegnelse

| 1. | 1. Introduktion    |                                                  |               |  |  |  |  |  |
|----|--------------------|--------------------------------------------------|---------------|--|--|--|--|--|
|    |                    |                                                  |               |  |  |  |  |  |
|    | 1.1                | Karakterer                                       | 2             |  |  |  |  |  |
|    | 1.2                | Oprettelse af blogposts direkte fra blogportalen | 3             |  |  |  |  |  |
|    |                    |                                                  |               |  |  |  |  |  |
|    |                    |                                                  |               |  |  |  |  |  |
| 2. | Konf               | iguration af blogportal                          | 4             |  |  |  |  |  |
| 2. | Konf               | iguration af blogportal                          | 4             |  |  |  |  |  |
| 2. | <b>Konf</b><br>2.1 | <b>iguration af blogportal</b>                   | <b>4</b><br>4 |  |  |  |  |  |

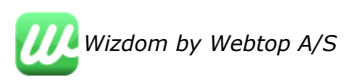

### 1. Introduktion

Wizdom blogportal er en selvstændig webstedsskabelon (blogdefinition) med en række predefinerede webdele. Webdelene har til formål at give et overblik over intranettets blogs.

Overblikket består i et ordnet overblik over blogpost sorteret efter nyeste blogpost, blogposts med højest karakterer eller blogposts med flest kommentarer. Derudover er der mulighed for at søge og sorterer på fritekst ord, kategorier eller forfatter. Hver blogpost og deres kommentarer kan foldes ud og vises direkte i blogportalen. Det er også muligt at kommentere på blogposts direkte i blogportalen.

| Webstedshandlinger - 🐋 Gennemse Sid                                              |                                                                                                    |                                                                              |                                                                                                    |                                                                                      |                                                                                                    |                                                                                                    | Peter Gøtterup 👻      |  |
|----------------------------------------------------------------------------------|----------------------------------------------------------------------------------------------------|------------------------------------------------------------------------------|----------------------------------------------------------------------------------------------------|--------------------------------------------------------------------------------------|----------------------------------------------------------------------------------------------------|----------------------------------------------------------------------------------------------------|-----------------------|--|
| Wizdom                                                                           |                                                                                                    |                                                                              |                                                                                                    |                                                                                      | Personer                                                                                                    | Forside                                                                                                    | n   Søgecenter   test |  |
| Afdelinger Bagsiden Blog<br>Viden og værktøjer<br>Weblop Wizdom : testblogportal | blogportal F                                                                                                    | ora GoogleMap On                                                             | n os PubBlog                                                                                                    | Teamsite Tes                                                                         | tBlog testblogportal Tvæ                                                                                        | rgående funktioner                                                                                                    | 07                    |  |
| Kategori 2 Kategori                                                              | Nyeste Majo<br>Reining<br>Reining | Nyeste Højeste karakter<br>test7<br>O Kategori<br>O Kategori                 | Flest kommentarer<br>David Sørensen den 13<br>2 test7 heeeej mor 13                                                       | 8-08-2011<br>16 David Sørensen                                                       | ● Opret blogpost<br>0 Kommentar(er) Y                                                                           | BlogSpotlight: Billeder<br><u>Billedeblog</u><br>Oprettet af David Sørensen<br>Kategori : Kategori 1; Kategori 2<br>9 Kategori 1Kategori 2 Blog med billede 13 1.0 |                       |  |
| 1 Kategori 3                                                                     |                                                                                                    | Test af W<br>Oprettet af<br>SharePoint<br>information<br>Sharepoint<br>giver | Vizdom bloggen<br>Peter Gøtterup den 17<br>giver mulighed for at l<br>Iskilder, de såkaldte Sh<br>lister og hvilke overve | -08-2011<br>agre og strukturere s<br>Iarepoint lister. Nedel<br>jelser man skal gøre | ■ 0 Kommentar(er) ~<br>ine data i forskellig typer<br>ifor beskrives de væsentligste<br>sig angående SharePoint | David Sørensen<br>David Sørensen<br>9 Kommentar(er)<br>BlogSpotlight: Test7<br>test7                                                                               |                       |  |
|                                                                                  |                                                                                                    | test4<br>Oprettet af<br>Kategori 18                                          | David Sørensen den 2<br>Kategori 2Kategori 3                                                                              | 9-06-2011                                                                            | u Kommentar(er)≻                                                                                                | Oprettet af David Sørensen<br>Kategori : Kategori 2<br>0 Kategori 2 test7 heeeej me<br>Sørensen                                                                    | or 13 16 David<br>)   |  |
|                                                                                  |                                                                                                    | 分<br>分<br>分<br>分<br>分<br>分<br>分<br>分<br>分<br>分<br>分<br>分<br>分                | r <u>y tite</u><br>Sp_Install den 28-06-2<br>blog22 Hej JessDrenge                                                        | 2011<br>en 0 21                                                                      | ⊾ 1 Kommentar(er)¥                                                                                              |                                                                                                    |                       |  |
|                                                                                  |                                                                                                    | ny blog y           Oprettet af           압납값값값값                             | r <mark>ahu</mark><br>Sp_Install den 28-06-2                                                                              | 2011                                                                                 | 🖬 0 Kommentar(er)∨                                                                                              |                                                                                                    |                       |  |
|                                                                                  |                                                                                                    |                                                                              | 1-                                                                                                    | -5 >                                                                                 |                                                                                                    |                                                                                                    |                       |  |

På blogportalen kan enkelte blogs fremhæves via funktionen "Spotlight".

### **1.1 KARAKTERER**

Via blogportalen er det muligt at give karakterer til de enkelte blogposts. Karakteren gives via de fem små stjerner i oversigten. For at have denne funktionalitet i sine blogs, skal funktionen "Wizdom Blog websted forudsætninger" være aktiveret på den enkelte blog. Med Wizdom medfølger en "Wizdom Blog" som webstedsskabelon og her er denne denne funktion automatisk aktiveret. Har man oprettet eller opretter man en blog baseret på SharePoint standard blog webstedsskabelon, så skal denne funktion blot aktiveres for at få karakter funktionen med.

#### **1.2 OPRETTELSE AF BLOGPOSTS DIREKTE FRA BLOGPORTALEN**

Der er mulighed for, at man via blogportalen kan oprette nye blogposts. Når der klikkes på "Opret blogpost" præsenteres man får de blogs, hvor man har bidrage adgang. På denne måde behøver man ikke forlade blogportalen for at oprette nye blogposts.

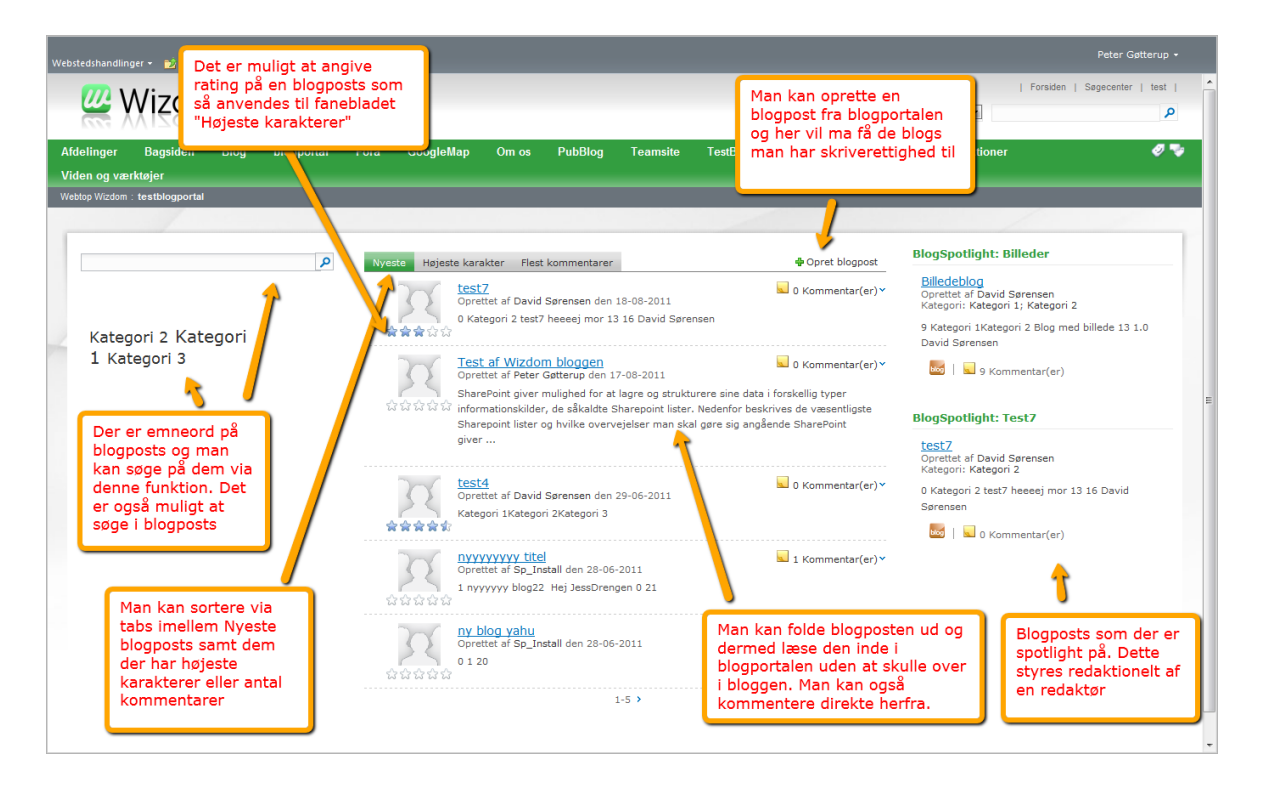

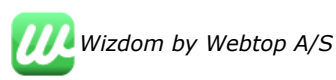

## 2. Konfiguration af blogportal

Når en blogportal oprettes, bliver den automatisk tilgængelig i Wizdom konfigurationswebstedet. Opsætning og styringen af en blogportal kan findes inde på Wizdom Konfigurationswebstedet under fanen "Program konfiguration".

| Vælg portal<br>Vælg webapplikation og webstedssamling                                                                                                    | Wizdom - 80  http://das-vm-wizdom |
|----------------------------------------------------------------------------------------------------|-----------------------------------|
| Vælg blog instans                                                                                                    | Hent data<br>Vælg blog ▼          |
| Angiv søgeområde<br>Hvis den valgte blogportal kun skal vise resultater fra et specifikt område, kan der angives et<br>søgeområde. Dette er ren tekst, og skal stemme overens med navnet på søgeområdet. | blogportal<br>blogportal          |
| Administrer spotlight webdele<br>Her kan der vælges, hvilke og hvor mange spotlight webparts der skal vises på portalen.                                                                                 |                                   |

Herfra kan alle blogportaler administreres. Når en blogportal er valgt har man følgende muligheder for indstillinger:

### 2.1 ANGIV SØGEOMRÅDE

Man kan angive et søgeområde, som vil begrænse blogportalens resultatsæt. Indstillingen for søgeområde skal angives i ren tekst, og skal være fuldstændig lig med navnet på et valid søgeområde (case sensitiv) i SharePoint. Søgeområdet vil derimod slå igennem for alle webdele på den aktuelle blogportal.

#### **2.2 ADMINISTRER SPOTLIGHT WEBDELE**

Derudover kan de enkelte spotlight webdele administreres. Der er som standard sat 5 spotlight webdele ind på en blogportal, hvoraf kun 3 er synlige fra start. Hvis der ønskes flere end 5, kan en system administrator sætte disse ind manuelt på blogportalen. Dette kræver at spotlight webdelen først er tilføjet til webdelsgalleriet. For de fleste er 5 webdele mere end rigeligt.

For hver spotlight webdel kan følgende indstillinger konfigureres:

- Den enkelte spotlight webdel kan skjules.

- Der kan angives en række krav til den blog der skal vises. For eksempel kan der angives en eller flere forfattere. Her angives fulde navn (eks. "David Sørensen"). Spotlight webdelen vil nu automatisk vise nyeste blog skrevet af "David Sørensen".
- Der kan angives en eller flere kategorier. For eksempel kan der angives "SharePoint;Wizdom". Spotlight webdelen vil nu automatisk vise den nyeste blog med begge kategorier.
- Der kan angives en eller flere fulde eller relative stier. For eksempel kan der angives "http://sharepoint-intranet/Blogs/Lederblog". Spotlight webdelen vil nu automatisk vise den nyeste blog fra "Lederbloggen". Dette felt er også rigtig godt, hvis der ønskes en fast blogpost og ikke en dynamisk. De ovenstående eksempler er dynamiske, på den måde, at de altid viser den nyeste, der opfylder kravene. Hvis en fast blogpost ønskes, kan man indsætte hele stien til blogposten. For eksempel "http://sharepointintranet/Blogs/Lederblog/Lists/Blogmeddelelser/ViewPost.aspx?ID=1".

Alle ovenstående indstillinger kan kombineres. Så man kan godt sige, at stien skal være til "Lederbloggen" og samtidig have forfatteren "David Sørensen".

Hvis de ovenstående konfigurationsmuligheder ikke er nok, kan der udfyldes i "Where clause" tekstfeltet. Når dette tekstfelt er udfyldt, ses der bort fra alle de

| Spotlight Zoneindeks. 1                                                                                                    |                |  |  |  |  |  |
|----------------------------------------------------------------------------------------------------|----------------|--|--|--|--|--|
| Skjul:                                                                                                    |                |  |  |  |  |  |
| Titel:                                                                                                    | Blog spotlight |  |  |  |  |  |
| Forfatter (angiv fulde navn, split med ';'):                                                                                                    |                |  |  |  |  |  |
| Kategori (angiv navnet på en eller<br>flere kategorier, split med ';'):                                                                                               |                |  |  |  |  |  |
| Angiv en absolut eller relativ sti<br>(split med ';'):                                                                                                    |                |  |  |  |  |  |
| Her kan "Where clause" skrives.<br>Denne overskriver ovenstående<br>tekstbokse. Denne skal kun<br>bruges, hvis ovenstående ikke er<br>nok. (Kræver typisk en udvikler |                |  |  |  |  |  |
| for at udfylde):                                                                                                    |                |  |  |  |  |  |

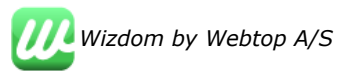

andre felter under Spotlight. Til gengæld kan man med dette felt styre meget specifikt hvad der skal vises. Et eksempel kunne være "(Author='David Sørensen AND Path='/Blogs/Lederblog/') OR (Categories='SharePoint')". Dette vil vise nyeste "Lederblog" skrevet af "David Sørensen" eller hvis en blog et eller andet sted er markeret med kategorien "SharePoint".

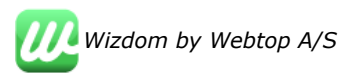